## REGRESSION on the TI-89

## To input the data:

- 1. **APPS**
- 2. Select Data/Matrix Editor
- 3. **3** (New)
- 4. Type.....Data; Folder.....main; Variable.....enter any name for your dataset
- 5. Enter Enter
- 6. Enter the input values (x) into **c1** pressing **Enter** after every number
- 7. Enter the output values (y) into **c2** pressing **Enter** after every number

## To see the scatter plot of the data:

- 1. F2 (Plot Setup)
- 2. Highlight the Plot you wish to use, **F1** (*Define*)
- 3. <u>Plot Type</u>.....**Scatter**; x.....**c1**; y.....**c2**
- 4. Enter Enter
- 5.  **F3 (GRAPH)**
- 6. **F2** (Zoom), 9 (ZoomData)

## To get a regression equation that models the data:

- 1. **APPS**
- 2. Select Data/Matrix Editor
- 3. **1** (Current)
- 4. **F5** (Calc)
- 5. *Calculation Type*.....choose appropriate regression; *x*.....**c1**; *y*.....**c2**
- 6. Store RegEQ to.....choose any open/unused y function
- 7. Enter
- 8. The general equation and coefficients will now appear (WRITE THESE DOWN!)
- 9. Enter + F3 (GRAPH)